## Admin - Exporting Occupancy Information

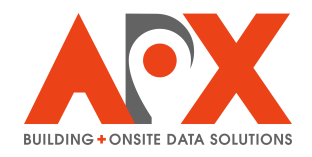

This guide details how to export occupancy information out of APX.

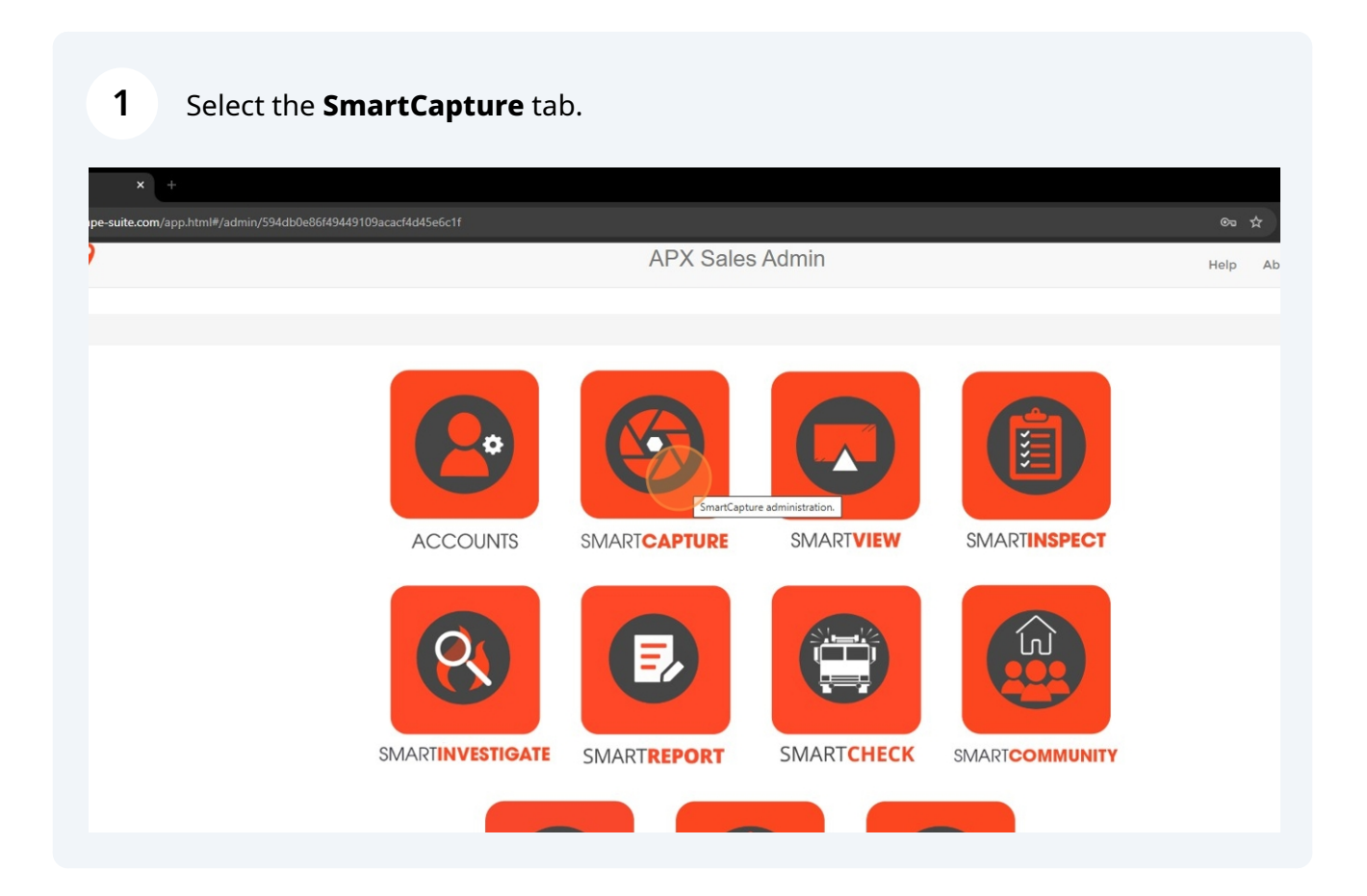

# 2 To export a single record to PDF, select the orange **Export** button for the desired occupancy.

|                                                                                                    |                            | Ma               | ap View                             |
|----------------------------------------------------------------------------------------------------|----------------------------|------------------|-------------------------------------|
| Search Buildi                                                                                                    | ings Reset/Clear           |                  | *Most recent update 25 buildings.   |
|                                                                                                    |                            |                  |                                     |
|                                                                                                    | Last Update Time           | Is Inspect Only? | Actions                             |
| hetwynd, BC                                                                                                    | Thu, 22 May 2025, 14:32:31 |                  | Update History Import Export Delete |
| Chetwynd, BC                                                                                                    | Thu, 22 May 2025, 14:12:13 |                  | Update History Import Export Delete |
| Ottawa, ON                                                                                                    | Wed, 21 May 2025, 13:32:36 |                  | Update History Import Export Delete |
| erry, FL                                                                                                    | Wed, 21 May 2025, 13:31:27 |                  | Update History Import Export Delete |
| #104, Topeka, KS                                                                                                    | Wed, 21 May 2025, 12:12:19 |                  | Update History Import Export Delete |
| Topeka, KS                                                                                                    | Wed, 21 May 2025, 11:29:00 |                  | Update History Import Export Delete |
| , Jupiter, FL                                                                                                    | Thu, 15 May 2025, 15:38:57 |                  | Update History Import Export Delete |
| cott, KS                                                                                                    | Thu, 15 May 2025, 15:38:25 |                  | Update History Import Export Delete |
| ON                                                                                                    | Fri, 9 May 2025, 15:18:27  |                  | Update History Import Export Delete |
| , Ottawa, ON                                                                                                    | Fri, 9 May 2025, 14:54:18  |                  | Update History Import Export Delete |
| marillo, TX                                                                                                    | Thu, 8 May 2025, 10:10:52  |                  | Update History Import Export Delete |
| Calgary, AB                                                                                                    | Thu, 1 May 2025, 15:46:18  |                  | Update History Import Export Delete |
| ary, AB                                                                                                    | Thu, 1 May 2025, 15:44:03  |                  | Update History Import Export Delete |
| la ferrar a la companya da la companya da la |                            |                  |                                     |

### **3** Select the green **Export** button to generate a bulk export.

| V AXX CityScape X +                                                                      |                                    |                              |             |  |  |
|------------------------------------------------------------------------------------------|------------------------------------|------------------------------|-------------|--|--|
| ← → C 😂 cityscape-suite.com/app.html#/applicationDetail/594db0e86f49449109acacf4d45e6c1f |                                    |                              |             |  |  |
|                                                                                          | APX Sales SmartCapture             |                              |             |  |  |
| Admin / SmartCapture                                                                     |                                    |                              |             |  |  |
| APX SalesSmartCap                                                                        | oture                              |                              |             |  |  |
| Buildings Dashboard Settings                                                             |                                    |                              |             |  |  |
|                                                                                          | List View                          |                              |             |  |  |
| Export                                                                                   |                                    | Search Buildings Reset/Clear |             |  |  |
| Title                                                                                    | Address                            | Last Update Time Is In:      | spect Only? |  |  |
| Lakeview Inn                                                                             | 4820 N Access Rd, Chetwynd, BC     | Thu, 22 May 2025, 14:32:31   |             |  |  |
| Lakeview Inn                                                                             | 4820 N Access Rd, Chetwynd, BC     | Thu, 22 May 2025, 14:12:13   |             |  |  |
| Paul's Garage                                                                            | 1201 Maitland Ave, Ottawa, ON      | Wed, 21 May 2025, 13:32:36   |             |  |  |
| Perry Fire Hall                                                                          | 224 S Jefferson St, Perry, FL      | Wed, 21 May 2025, 13:31:27   |             |  |  |
| Kansas State Fire Marshal                                                                | 800 SW Jackson St #104, Topeka, KS | S Wed, 21 May 2025, 12:12:19 |             |  |  |
| Dwight D Eisenhower Building                                                             | 700 SW Harrison St, Topeka, KS     | Wed, 21 May 2025, 11:29:00   |             |  |  |
| Pratt & Whitney Building c                                                               | 17900 Bee Line Hwy, Jupiter, FL    | Thu, 15 May 2025, 15:38:57   |             |  |  |
| City Hall                                                                                | 123 S Main St, Fort Scott, KS      | Thu, 15 May 2025, 15:38:25   |             |  |  |
| IKEA                                                                                     | 2685 Iris St, Ottawa, ON           | Fri, 9 May 2025, 15:18:27    |             |  |  |
| Alay tast ?                                                                              | 2307 Monroe Ave #2 Ottawa ON       | Fri 9 May 2025 14-54-18      |             |  |  |

#### In the pop-up select PDF or CSV under file type.

| × +                                                                        |                                   |                                                        |               |               |              |       |
|----------------------------------------------------------------------------|-----------------------------------|--------------------------------------------------------|---------------|---------------|--------------|-------|
| ape-suite.com/app.html#/applicationDetail/594db0e86f49449109acacf4d45e6c1f |                                   |                                                        |               |               | ©:           | \$    |
| <b>&gt;</b>                                                                |                                   | APX Sales SmartCapture                                 |               |               | Help         | Abo   |
|                                                                            |                                   | Export buildings as PDF or CSV to a ZIP file           | ×             |               |              |       |
| ture                                                                       |                                   |                                                        |               |               |              |       |
| SmartCapture                                                               |                                   | Export File Type  PDF CSV                              |               |               |              |       |
| oard Settings                                                              |                                   | Select Export Range  All  New/Updated Time Rang        | e             |               |              |       |
| List View                                                                  |                                   | Frankler sankle a shiftashian alay avails@aavalata.aam |               | 1             | Map View     |       |
|                                                                            |                                   |                                                        |               |               |              |       |
|                                                                            |                                   |                                                        |               |               |              |       |
|                                                                            | Address                           |                                                        | Cancel Export | Inspect Only? | Actions      |       |
|                                                                            | 4820 N Access Rd, Chetwynd, BC    | Thu, 22 May 2025, 14:32:31                             |               |               | Update Histo | ry Im |
|                                                                            | 4820 N Access Rd, Chetwynd, BC    | Thu, 22 May 2025, 14:12:13                             |               |               | Update Histo | ry Im |
|                                                                            | 1201 Maitland Ave, Ottawa, ON     | Wed, 21 May 2025, 13:32:36                             |               |               | Update Histo | ry Im |
|                                                                            | 224 S Jefferson St, Perry, FL     | Wed, 21 May 2025, 13:31:27                             |               |               | Update Histo | ny Im |
| rshal                                                                      | 800 SW Jackson St #104, Topeka, K | S Wed, 21 May 2025, 12:12:19                           |               |               | Update Histo | ry Im |
| r Building                                                                 | 700 SW Harrison St, Topeka, KS    | Wed, 21 May 2025, 11:29:00                             |               |               | Update Histo | ry Im |
| ling c                                                                     | 17900 Bee Line Hwy, Jupiter, FL   | Thu, 15 May 2025, 15:38:57                             |               |               | Update Histo | ry Im |
|                                                                            | 123 S Main St, Fort Scott, KS     | Thu, 15 May 2025, 15:38:25                             |               |               | Update Histo | ry Im |
|                                                                            | 2685 Iris St, Ottawa, ON          | Fri, 9 May 2025, 15:18:27                              |               |               | Update Histo | ry Im |

If CSV was selected, under Export Content select Building Data (all data) or Building List (a list of all occupancies in APX, including name, address, coordinates, and unique URL).

| × +                                    |                                         |                                                      |               |               |             |
|----------------------------------------|-----------------------------------------|------------------------------------------------------|---------------|---------------|-------------|
| cityscape-suite.com/app.html#/applicat | tionDetail/594db0e86f49449109acacf4d45e |                                                      |               |               | ©           |
| APF                                    |                                         | APX Sales SmartCapture                               |               | Help          |             |
| ATION SUITE                            |                                         | Export buildings as PDF or CSV to a ZIP file         | ×             |               |             |
| artCapture                             |                                         |                                                      |               |               |             |
| lesSmartCaptu                          | ire                                     | Export File Type OPDF  CSV                           |               |               |             |
| Dashboard Settings                     |                                         | Export Content OBuilding Data OBuilding List         |               |               |             |
| List View                              |                                         | Select Export Range  All  New/Updated Time Range     | ge            |               | Map View    |
|                                        |                                         | Email to receive notification alex.craib@apxdata.com |               |               |             |
|                                        | Address                                 |                                                      |               | Inspect Only? | Actions     |
|                                        | 4820 N Access Rd, Chetwynd, BC          |                                                      | Cancel Export |               | Update Hist |
|                                        | 4820 N Access Rd, Chetwynd, BC          |                                                      |               |               | Update Hist |
|                                        | 1201 Maitland Ave, Ottawa, ON           | Wed, 21 May 2025, 13:32:36                           |               |               | Update Hist |
|                                        | 224 S Jefferson St, Perry, FL           | Wed, 21 May 2025, 13:31:27                           |               |               | Update Hist |
| Fire Marshal                           | 800 SW Jackson St #104, Topeka, KS      | 5 Wed, 21 May 2025, 12:12:19                         |               |               | Update Hist |
| nhower Building                        | 700 SW Harrison St, Topeka, KS          | Wed, 21 May 2025, 11:29:00                           |               |               | Update Hist |
| ey Building c                          | 17900 Bee Line Hwy, Jupiter, FL         | Thu, 15 May 2025, 15:38:57                           |               |               | Update      |
|                                        | 123 S Main St, Fort Scott, KS           | Thu, 15 May 2025, 15:38:25                           |               |               | Update Hist |
|                                        | 2685 Iris St, Ottawa, ON                | Fri, 9 May 2025, 15:18:27                            |               |               | Update Hist |

#### 4

**6** If B

If Building Data is selected, select Yes or No for Include Images.

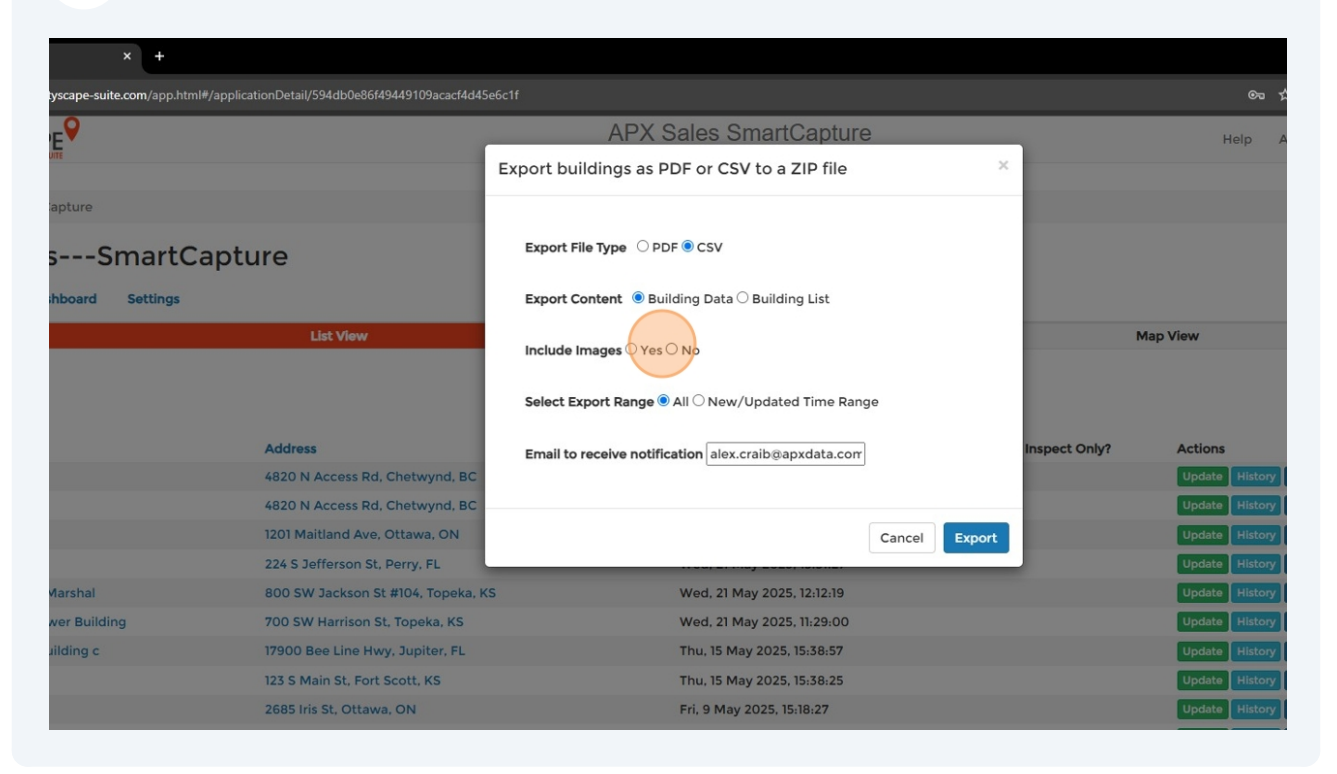

7 Under Select Export Range, select All to export all occupancies, or New/Updated Time Range to select occupancies created or updated over a defined range.

| × +                                                                      |                                                                                    |           |          |  |
|--------------------------------------------------------------------------|------------------------------------------------------------------------------------|-----------|----------|--|
| e-suite.com/app.html#/applicationDetail/594db0e86f49449109acacf4d4Se6c1f |                                                                                    |           |          |  |
|                                                                          | APX Sales SmartCapture                                                             | Help      | About    |  |
|                                                                          | Export buildings as PDF or CSV to a ZIP file                                       |           |          |  |
| re                                                                       |                                                                                    |           |          |  |
| -SmartCapture                                                            | Export File Type O PDF  CSV                                                        |           |          |  |
| rd Settings                                                              | Export Content    Building Data  Building List                                     |           |          |  |
| List View                                                                | Include Images O Yes  No Map View Select Export Range All O New/Updated Time Range |           |          |  |
| Address                                                                  | Email to receive notification alex.craib@apxdata.com                               | าร        |          |  |
| 4820 N Access Rd, Chetwynd, B0                                           | Upda                                                                               | te Histor | y Impo   |  |
| 4820 N Access Rd, Chetwynd, B0                                           | Upda                                                                               | te Histor | y Impo   |  |
| 1201 Maitland Ave, Ottawa, ON                                            | Cancel Export Updat                                                                | te Histor | y Impo   |  |
| 224 S Jefferson St, Perry, FL                                            | Upda                                                                               | te Histor | y Impo   |  |
| al 800 SW Jackson St #104, Topeka                                        | , KS Wed, 21 May 2025, 12:12:19 Upda                                               | te Histor | y Impo   |  |
| uilding 700 SW Harrison St, Topeka, KS                                   | Wed, 21 May 2025, 11:29:00 Upda                                                    | te Histor | y Impo   |  |
| g c 17900 Bee Line Hwy, Jupiter, FL                                      | Thu, 15 May 2025, 15:38:57 Upda                                                    | te Histor | y Impo   |  |
| 123 S Main St, Fort Scott, KS                                            | Thu, 15 May 2025, 15:38:25 Updat                                                   | te Histor | y Impo   |  |
| 2685 Iris St, Ottawa, ON                                                 | Fri, 9 May 2025, 15:18:27 Updat                                                    | te Histor | y Impo   |  |
| 2397 Monroe Ave #2. Ottawa. Of                                           | Fri. 9 May 2025, 14:54:18                                                          | te Histor | v I Impo |  |

Under Email to receive notification, enter an email address to receive a download link for the export.

| artCapture                         | Export File Type O PDF  CSV                          |               |              |                  |
|------------------------------------|------------------------------------------------------|---------------|--------------|------------------|
| ttings                             | Export Content   Building Data  Building List        |               |              |                  |
| List View                          | Include Images O Yes  No                             |               | Map View     |                  |
|                                    | Select Export Range  All  New/Updated Time Range     |               |              | *Mc              |
| Address                            | Email to receive notification alex.craib@apxdata.com | Inspect Only? | Actions      |                  |
| 4820 N Access Rd, Chetwynd, BC     |                                                      |               | Update Histo | ry Import Export |
| 4820 N Access Rd, Chetwynd, BC     | <b>T</b>                                             |               | Update Histo | ry Import Export |
| 1201 Maitland Ave, Ottawa, ON      | Cancel Expor                                         | t             | Update Histo | ry Import Export |
| 224 S Jefferson St, Perry, FL      |                                                      |               | Update Histo | ry Import Export |
| 800 SW Jackson St #104, Topeka, KS | Wed, 21 May 2025, 12:12:19                           |               | Update Histo | ry Import Export |
| 700 SW Harrison St, Topeka, KS     | Wed, 21 May 2025, 11:29:00                           |               | Update Histo | ry Import Export |
| 17900 Bee Line Hwy, Jupiter, FL    | Thu, 15 May 2025, 15:38:57                           |               | Update Histo | ry Import Export |
| 123 S Main St, Fort Scott, KS      | Thu, 15 May 2025, 15:38:25                           |               | Update Histo | ry Import Export |
| 2685 Iris St, Ottawa, ON           | Fri, 9 May 2025, 15:18:27                            |               | Update Histo | ry Import Export |
| 2397 Monroe Ave #2, Ottawa, ON     | Fri, 9 May 2025, 14:54:18                            |               | Update Histo | ry Import Export |
| 601 S Buchanan St, Amarillo, TX    | Thu, 8 May 2025, 10:10:52                            |               | Update Histo | ry Import Export |
| 1234 14 Ave SW #2A, Calgary, AB    | Thu, 1 May 2025, 15:46:18                            |               | Update Histo | ry Import Export |
| 1234 14 Ave SW, Calgary, AB        | Thu, 1 May 2025, 15:44:03                            |               | Update Histo | ry Import Export |
| 1234 14 Ave SW #2, Calgary, AB     | Thu, 1 May 2025, 14:37:55                            |               | Update Histo | ry Import Export |

Select **Export** to generate the bulk export. A download link will be emailed to the provided email address once the export is ready.

|                       | Export File Type OPDF  CSV                               |               |                                     |
|-----------------------|----------------------------------------------------------|---------------|-------------------------------------|
|                       | Export Content   Building Data  Building List            |               |                                     |
| v                     | Include Images O Yes  No                                 |               | Map View                            |
|                       | Select Export Range      All      New/Updated Time Range |               | *Most recent update 25 buildings.   |
|                       | Email to receive notification alex.craib@apxdata.com     | Inspect Only? | Actions                             |
| Rd, Chetwynd, BC      |                                                          |               | Update History Import Export Delete |
| Rd, Chetwynd, BC      |                                                          |               | Update History Import Export Delete |
| ve, Ottawa, ON        | Cancel                                                   |               | Update History Import Export Delete |
| St, Perry, FL         |                                                          |               | Update History Import Export Delete |
| n St #104, Topeka, KS | Wed, 21 May 2025, 12:12:19                               |               | Update History Import Export Delete |
| n St, Topeka, KS      | Wed, 21 May 2025, 11:29:00                               |               | Update History Import Export Delete |
| Hwy, Jupiter, FL      | Thu, 15 May 2025, 15:38:57                               |               | Update History Import Export Delete |
| ort Scott, KS         | Thu, 15 May 2025, 15:38:25                               |               | Update History Import Export Delete |
| awa, ON               | Fri, 9 May 2025, 15:18:27                                |               | Update History Import Export Delete |
| ve #2, Ottawa, ON     | Fri, 9 May 2025, 14:54:18                                |               | Update History Import Export Delete |
| St, Amarillo, TX      | Thu, 8 May 2025, 10:10:52                                |               | Update History Import Export Delete |
| #2A, Calgary, AB      | Thu, 1 May 2025, 15:46:18                                |               | Update History Import Export Delete |
| Calgary, AB           | Thu, 1 May 2025, 15:44:03                                |               | Update History Import Export Delete |
| #2, Calgary, AB       | Thu, 1 May 2025, 14:37:55                                |               | Update History Import Export Delete |
|                       |                                                          |               |                                     |

8